## ITD - Support Guides Modern Cloud Management Creating a Site Profile

A site profile can be generated by promoting a label.

First, if the label doesn't exist, create a label using the steps outlined in the how to guide, "Creating a label".

At the top of the CDM console windows click Site Administration then Site Profiles.

A list of all current site profiles with a brief description is displayed. Click the hamburger icon on the right-hand side of a site profile to view specific details regarding the profile.

To create a site profile click the Actions button then Add.

A list of labels appears on the right hand side of the screen. Choose one of these labels to promote to a Site Profile and click Confirm Selection.

Type a brief description for the Site Profile. Click Confirm. The site profile can now be customised.

| ← Add Site Profile              |
|---------------------------------|
| Labels to promote               |
| All Staff                       |
| Describe the Site Profile       |
| Settings for all staff devices. |
| Confirm                         |

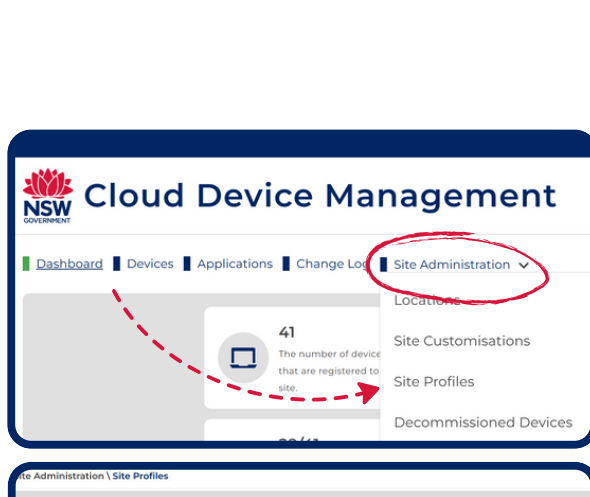

| Ite Administration \ Site Profiles |                              |                |                       |          |  |  |
|------------------------------------|------------------------------|----------------|-----------------------|----------|--|--|
| TITLE                              | DESCRIPTION                  | BUILT          | DEVICES ASSOCIATED    | DETAIL   |  |  |
| Walkthrough                        | Settings for Demonstration   | True           | 1                     | =        |  |  |
| testdm                             |                              | True           | 1                     | =        |  |  |
| Storeroom Devices                  | dm test                      | True           | 4                     | =        |  |  |
| Modern Learning Room               | K-2 modern learning lab      | True           | 6                     | =        |  |  |
| Maths Faculty                      | All Maths staff devices.     | True           | 2                     | =        |  |  |
| lost laptops                       |                              | True           | 0                     | =        |  |  |
| Library                            | ccccc                        | True           | 2                     | $\equiv$ |  |  |
| laptops bought prior to 2022       |                              | True           | 1                     | =        |  |  |
| Kiosk                              |                              | True           | 1                     | =        |  |  |
| Forestville VMs                    | DM testing CDM on VM at 4019 | True           | 1                     | =        |  |  |
|                                    |                              | Rows per page: | 50 🔻 1-10 of 10 I < < | > >      |  |  |

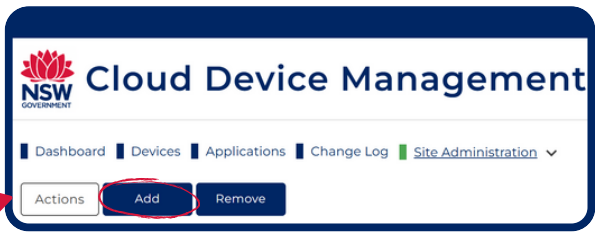

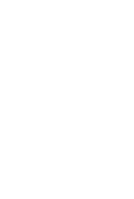

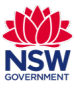

## ITD - Support Guides Modern Cloud Management Assigning a Site Profile

At the top of the CDM console window, click the Devices tab.

Scroll to search for the devices or simply type into the Filter box to refine your search.

Note: you can add multiple filters.

Select the devices you want to deploy the site profile by ticking the check box.

Click Actions then click Site Profiles.

On the right hand side of the screen tick the check box for the site profile you wish to associate to the device.

Click Confirm selection.

After reviewing the changes click Confirm Request.

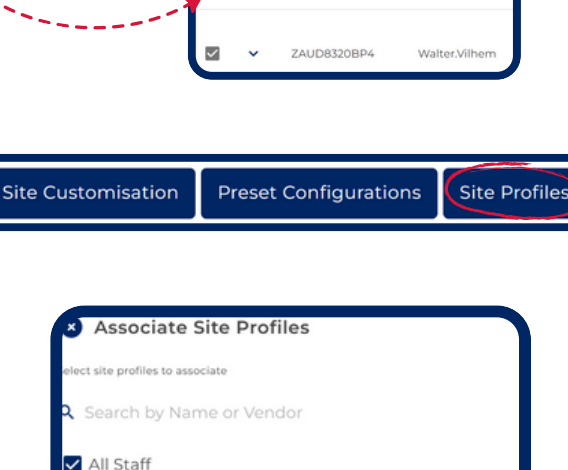

Forestville VMs

Walkthrough

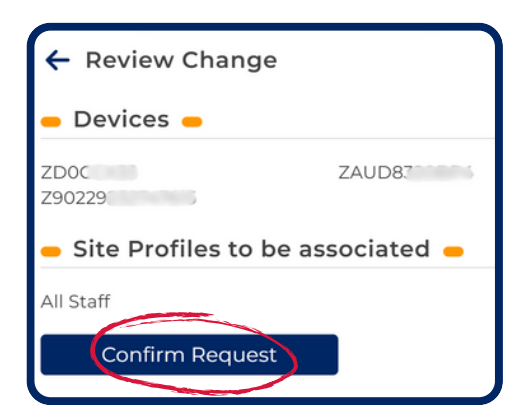

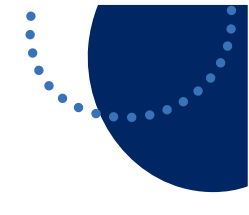

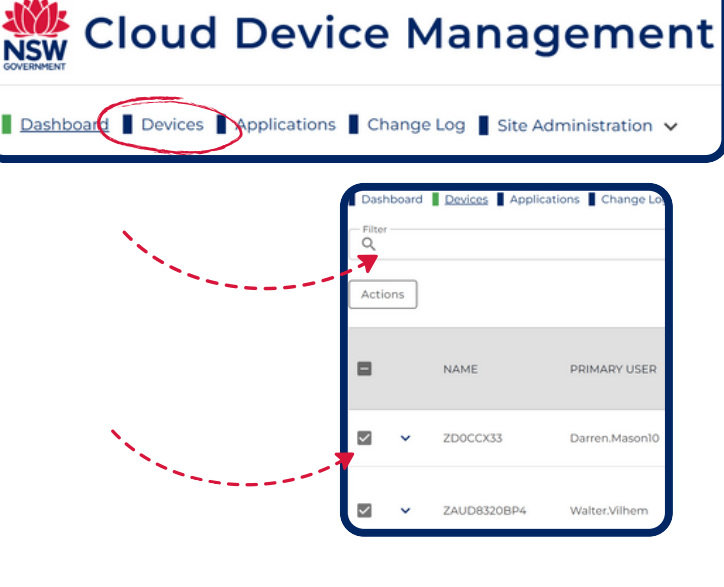

Applications

Actions

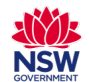